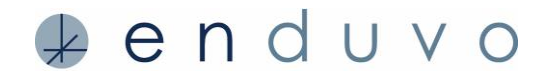

Enduvo allows creators to collaborate on their experiences. This guide reviews the three quick steps for naming a collaborator for Version 1.4 or higher users.

### STEP 1:

HELPFUL HINTS

To collaborate on content in Enduvo, you need to add your collaborator to your course. This process is done through Enduvo's web app. To get started:

- A. Login to the Enduvo web application (my.enduvo.com)
- B. Select the workspace where your course is located
- C. Choose *Courses* from the *Creator Dashboard*
- D. Find the course you want to collaborate on, and select the edit button

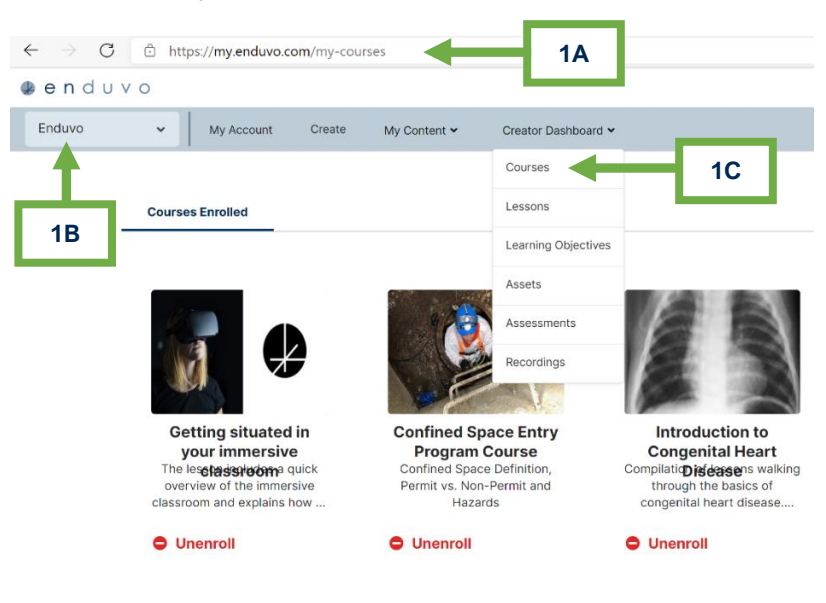

| Courses         |                |                   |                           |        | Create |
|-----------------|----------------|-------------------|---------------------------|--------|--------|
|                 |                |                   |                           | 1D     |        |
| My Courses      | Shared Courses | Workspace Courses |                           | Ŧ      |        |
| Name            |                | Created By        | Updated On 👻              | Action |        |
| Medical Lessons | - Test         | Jena Fawcett      | Mar 08, 2021, 02:19:52 PM | ∠ Edit |        |

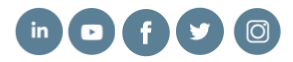

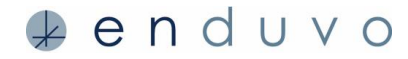

#### STEP 2:

After your course opens:

- A. Scroll to the Organizing section of the template
- B. Find the Course Collaborator dropdown and click the carrot icon
- C. Select your collaborator(s) from the list of Enduvo users in the workspace You can select more than one collaborator, and they can easily be removed by clicking the x next to their name

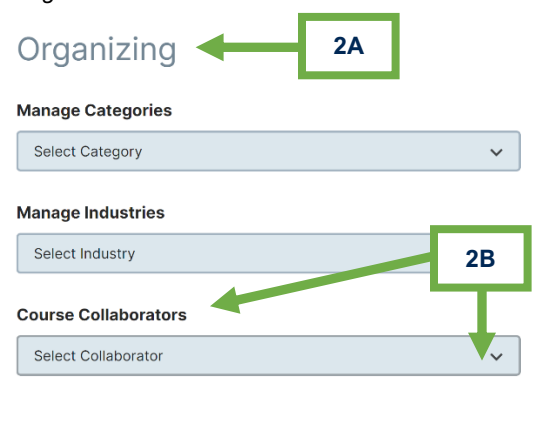

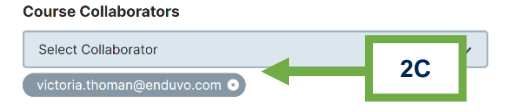

#### HELPFUL HINTS

All collaborators must be current Enduvo users with active accounts.

If your collaborator does not have an Enduvo account, please have them sign up at <u>my.enduvo.com/signup</u>.

Note, you will have two tabs for *Courses*:

- 1. *My Courses:* courses you own
- 2. Shared Courses: courses where you are named a collaborator

## STEP 3:

Scroll to the end/bottom of the page and click the Save Settings button.

# HELPFUL HINTS

Don't forget to save your changes!

| Add Courses                  |   |
|------------------------------|---|
| Select Supplementary Courses |   |
| Add Courses                  |   |
| Additional Options           |   |
| 03/02/2021                   | T |
| Modified On                  |   |
| 03/02/2021                   | æ |
| Make this Course Public      |   |
| Publish this Course          |   |

**Enjoy learning in Enduvo!** Find additional hints and best practices on our <u>support page</u>. Questions: please contact support@enduvo.com

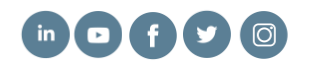